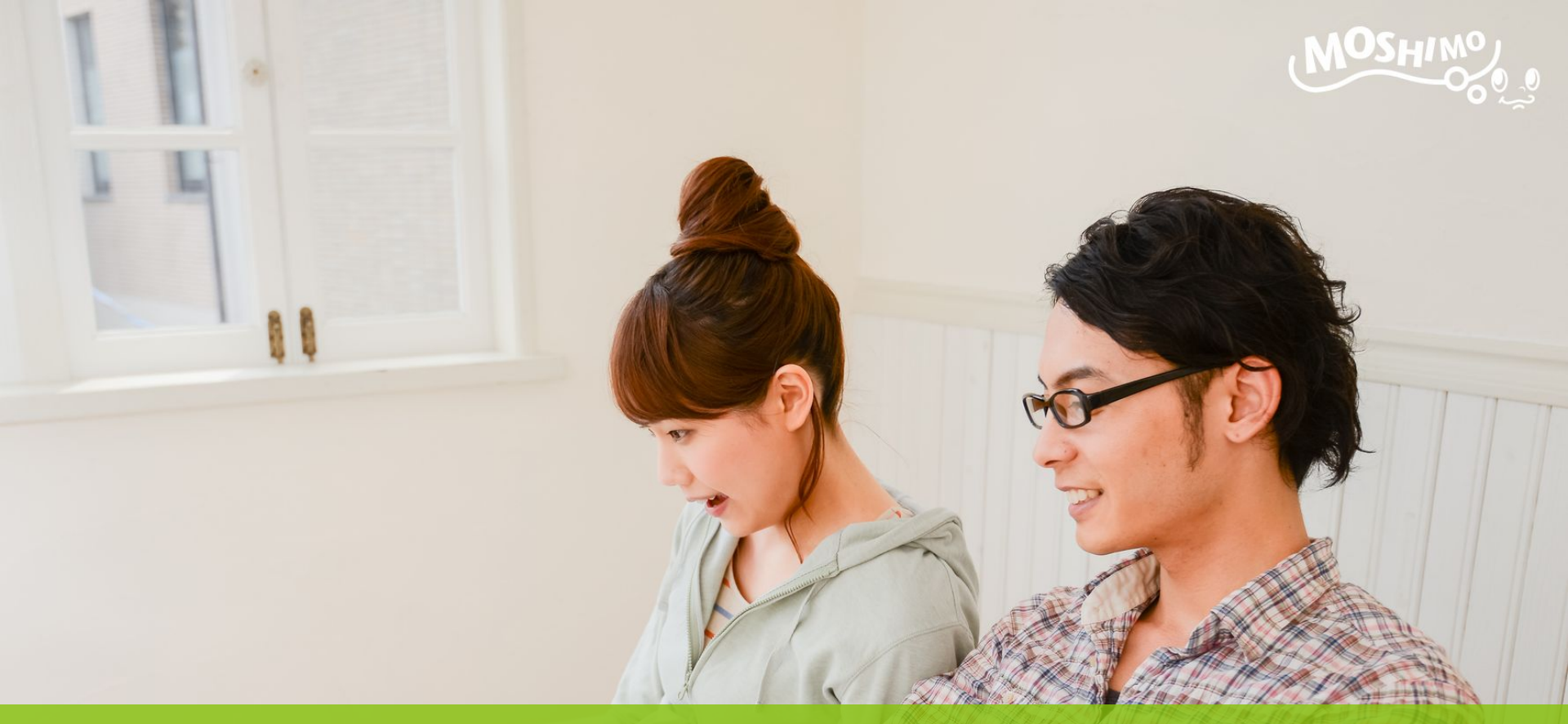

# Google Tag Manager 設定マニュアル

もしもアフィリエイトマーチャント様向け

# はじめに

#### この資料は、Google Tag Managerをご利用されている広告主様向けに もしもアフィリエイト「成果発生タグ」の設定方法をご説明しています。

 本タグを設定するためのGoogle Tag Manager アカウント、コンテナはご自身で作成済み である前提でご説明します。アカウント、コンテナの詳細はGoogle Tag Manager 公式へ ルプをご覧ください。

https://support.google.com/tagmanager

 もしもアフィリエイト管理画面からトラッキングタグ、コンバージョンタグを取得できている 前提でご説明します。トラッキングタグ、コンバージョンタグの詳細はもしもアフィリエイト 管理画面のタグ取得ページをご覧ください。

https://secure.moshimo.com/af/merchant/promotion

# 設定手順

設定の流れのなかで以下の3箇所をそれぞれ編集する必要があります。

- ・「Google Tag Manager」管理画面での設定
- ・「貴社コンバージョンページ」への設定
- ・「もしもアフィリエイト」管理画面からのテスト

#### 設定の流れ

※Google Tag ManagerをGTM、もしもアフィリエイトをMAFと略称表記しています

- 1. 【GTM管理画面】トラッキングタグ:「タグ」新規作成、設定
- 2. 【GTM管理画面】トラッキングタグ:「トリガー」新規作成、設定
- 3. 【GTM管理画面】コンバージョンタグ:「変数」新規作成、設定
- 4. 【GTM管理画面】コンバージョンタグ:「タグ」新規作成、設定
- 5. 【GTM管理画面】コンバージョンタグ:「トリガー」新規作成、設定
- 6. 【貴社ページ】コンバージョンページのhtml内に変数を表示
- 7. 【GTM管理画面】公開
- 8. 【MAF管理画面】成果発生テスト
- 9. 完了

# トラッキングタグ:「タグ」新規作成、設定1

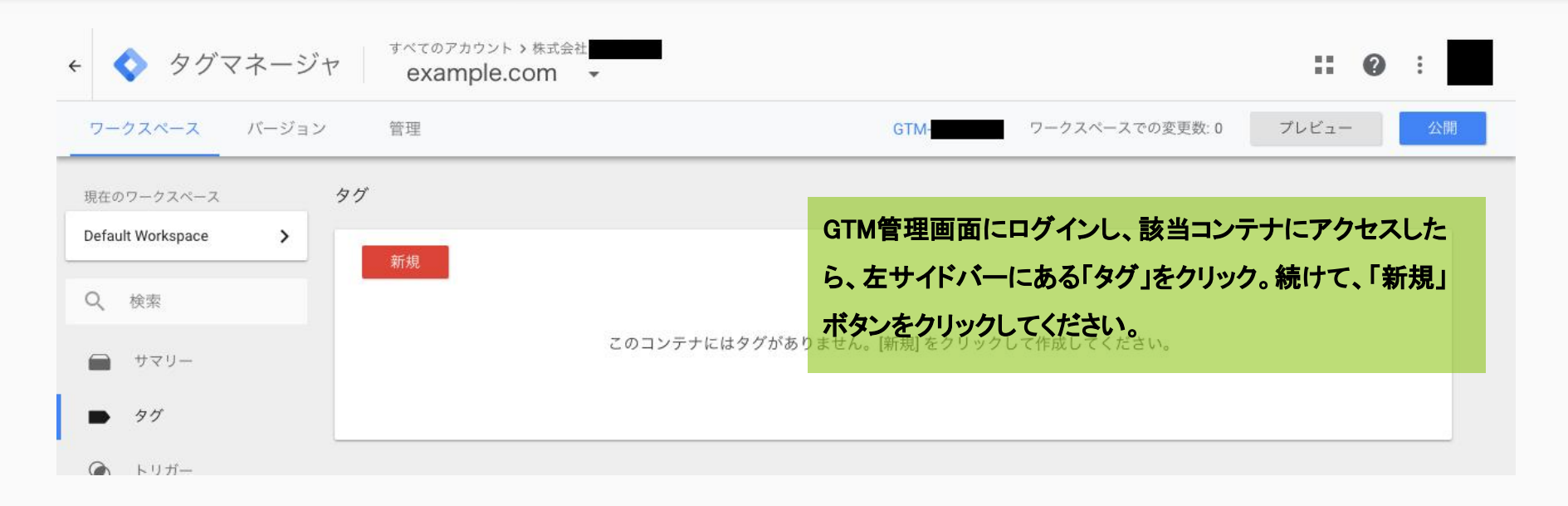

| <ul><li>&lt; &lt; </li><li>&lt; </li><li>&lt; </li></ul> | くもしもアフィリエイトトラッキングタグ 🗅 | 画面上部の名称欄に「もしもアフィリエイトトラッキングタ |  |  |  |  |
|----------------------------------------------------------------------------------------------------|-----------------------|-----------------------------|--|--|--|--|
| ワークスペース                                                                                                    |                       | グ」と入力してください。                |  |  |  |  |
| 祖左のワークスペース                                                                                                    | タグの設定                 | 続けて、画面中央の「タグタイプを選択して設定を開始」を |  |  |  |  |
| Default Workspace                                                                                                    |                       | クリック。                       |  |  |  |  |
| Q, 検索                                                                                                    |                       |                             |  |  |  |  |
| ━ サマリー                                                                                                    | タグタイプを選択して設定を開始       |                             |  |  |  |  |
| ► 90                                                                                                    |                       | 詳細                          |  |  |  |  |
| ● トリガー                                                                                                    | トリガー                  |                             |  |  |  |  |

# トラッキングタグ:「タグ」新規作成、設定2

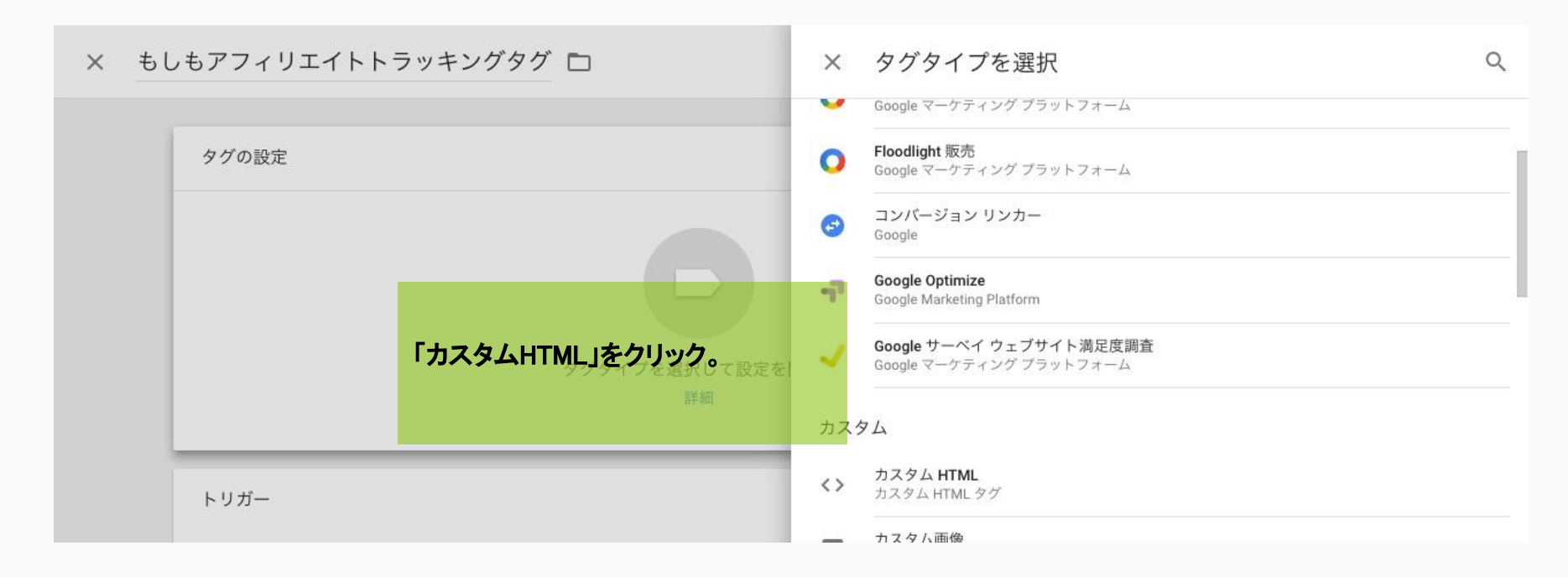

| < 🔷 タグマ ×                                | もしもアフィリエイトトラッキングタグ 🗅                                                                                       |                                                         |
|------------------------------------------|----------------------------------------------------------------------------------------------------|---------------------------------------------------------|
| ワークスペース                                  | タグの設定                                                                                                    | 入力欄に「トラッキングタグ」*1を記載してください。<br>*1 もしもアフィリエイト管理画面から取得できます |
| 現在のワークスペース<br>Default Workspace          | タグタイプ<br><b> カスタム HTML</b><br>カスタム HTML ダグ                                                                 |                                                         |
| Q、 検索                                    | HTML 2                                                                                                    |                                                         |
| <ul> <li>● サマリー</li> <li>● タガ</li> </ul> | 1 <script src="https://r.moshimo.com/af/r/maftag.js&lt;/td&gt;&lt;td&gt;" type="text/javascript"></script> |                                                         |

# トラッキングタグ:「トリガー」新規作成、設定1

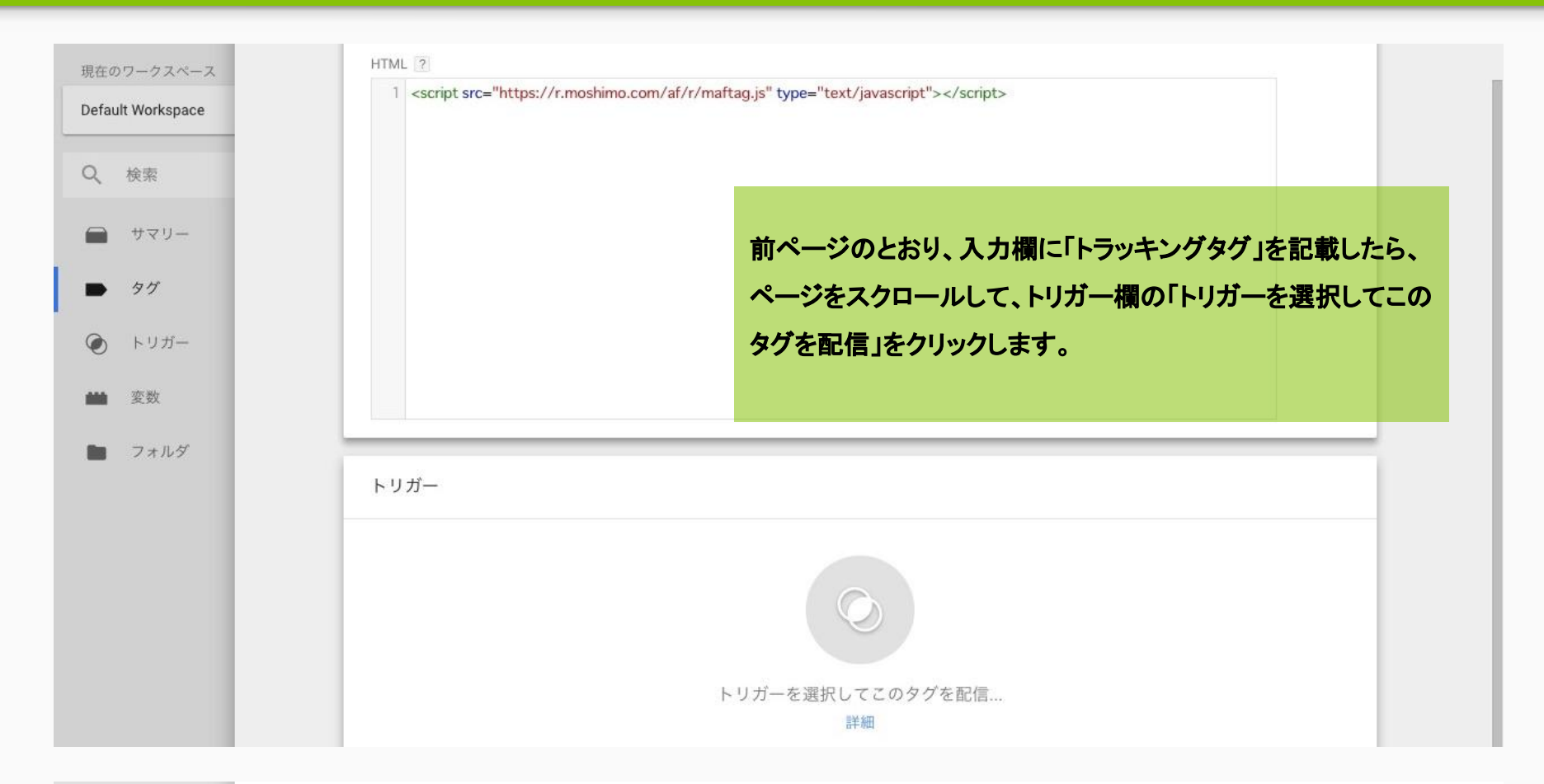

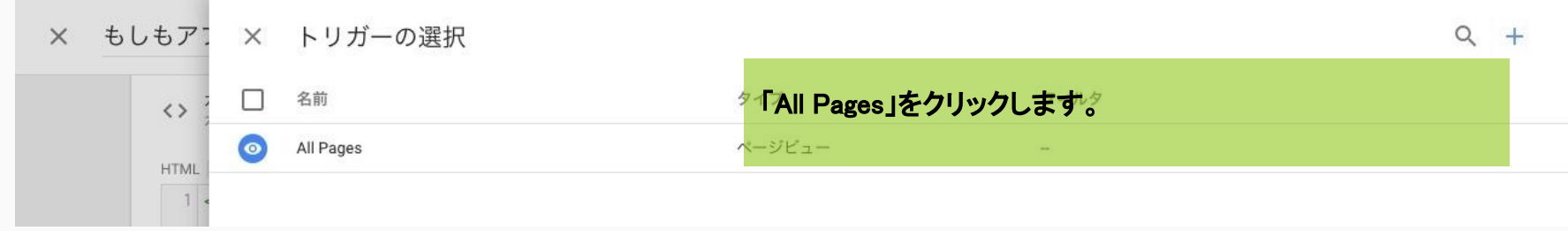

# トラッキングタグ:「トリガー」新規作成、設定2

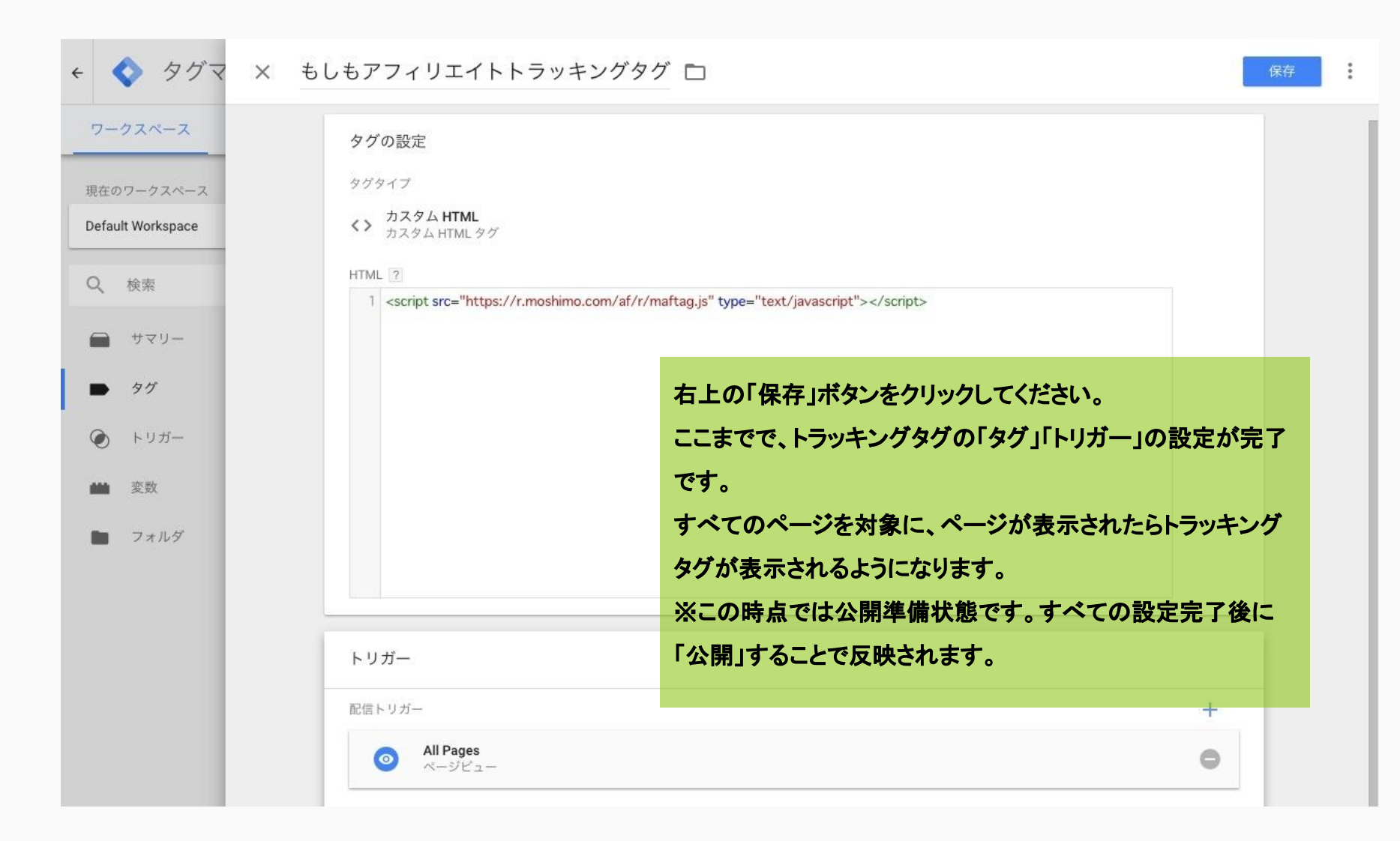

## コンバージョンタグ:「変数」新規作成、設定1

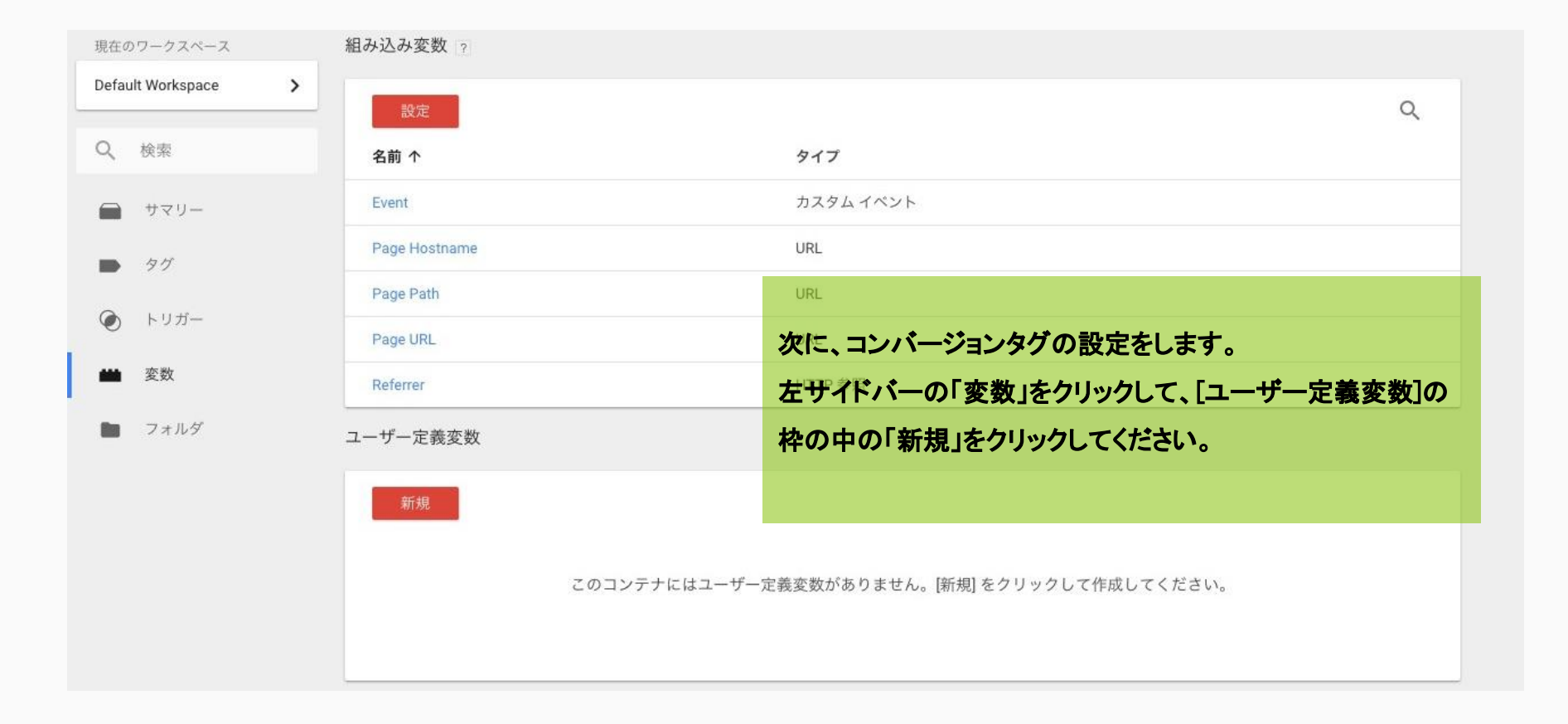

## コンバージョンタグ:「変数」新規作成、設定 2

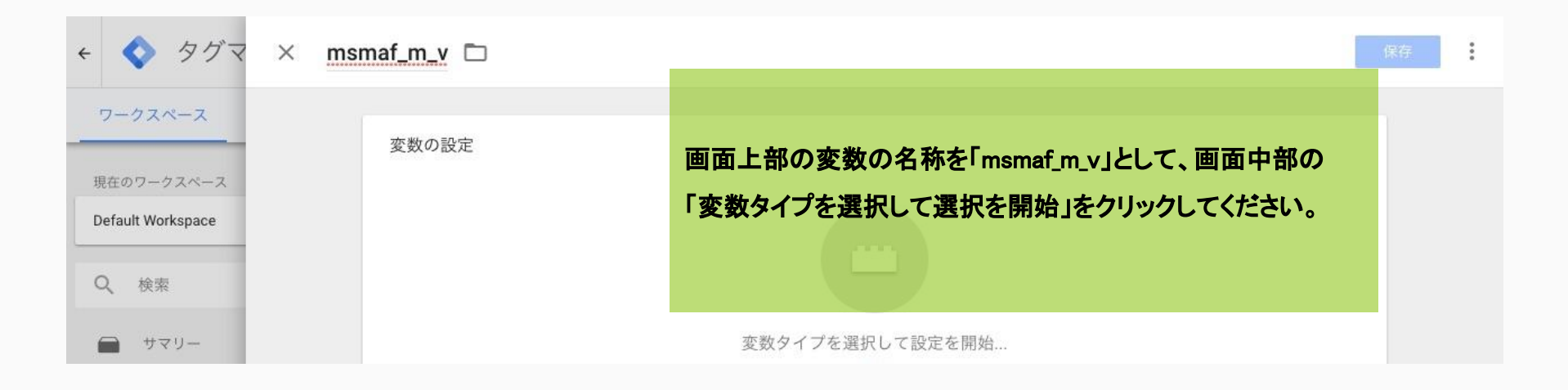

| × <u>msmaf_m_v</u> ⊡       | × 変数タイプを選択 Q                                                          |
|----------------------------|-----------------------------------------------------------------------|
| 変数の設定                      | ナビゲーション                                                               |
| 「JavaScript変数」をクリックしてください。 | <ul> <li>この値は、HTTP 参照に設定されます。</li> <li>URL</li> </ul>                 |
| 変数タイプを選択して設定を<br>詳細        | ページ変数<br><b>JavaScript 変数</b><br>この値は、指定したグローバル JavaScript 変数に設定されます。 |

## コンバージョンタグ:「変数」新規作成、設定3

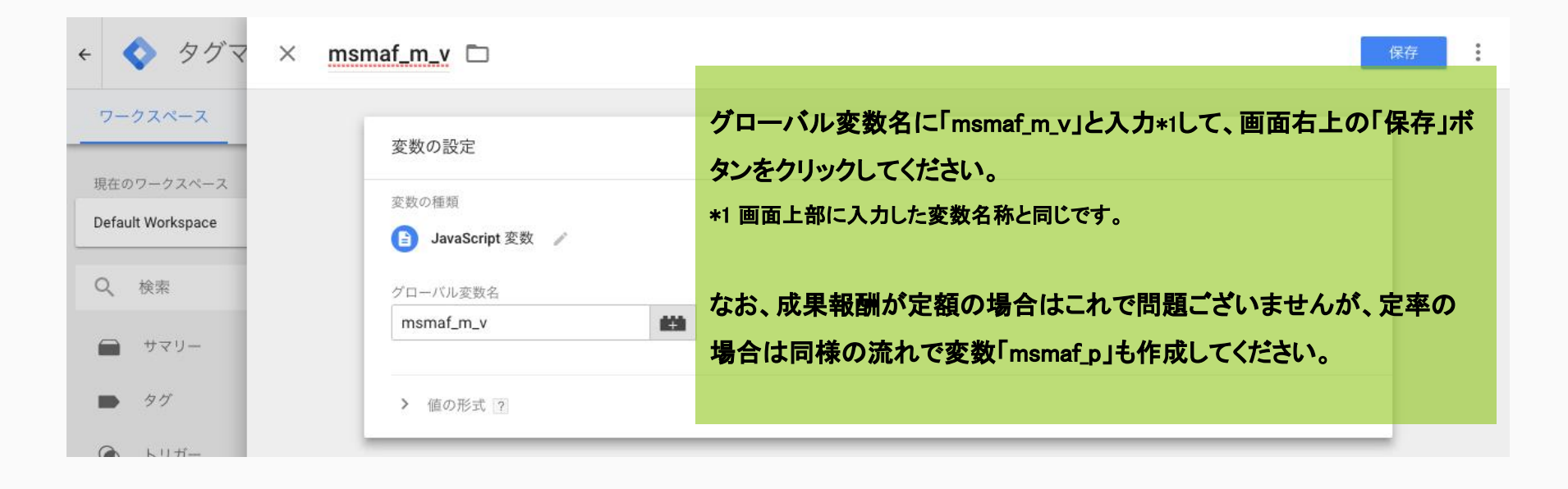

# コンバージョンタグ:「タグ」新規作成、設定1

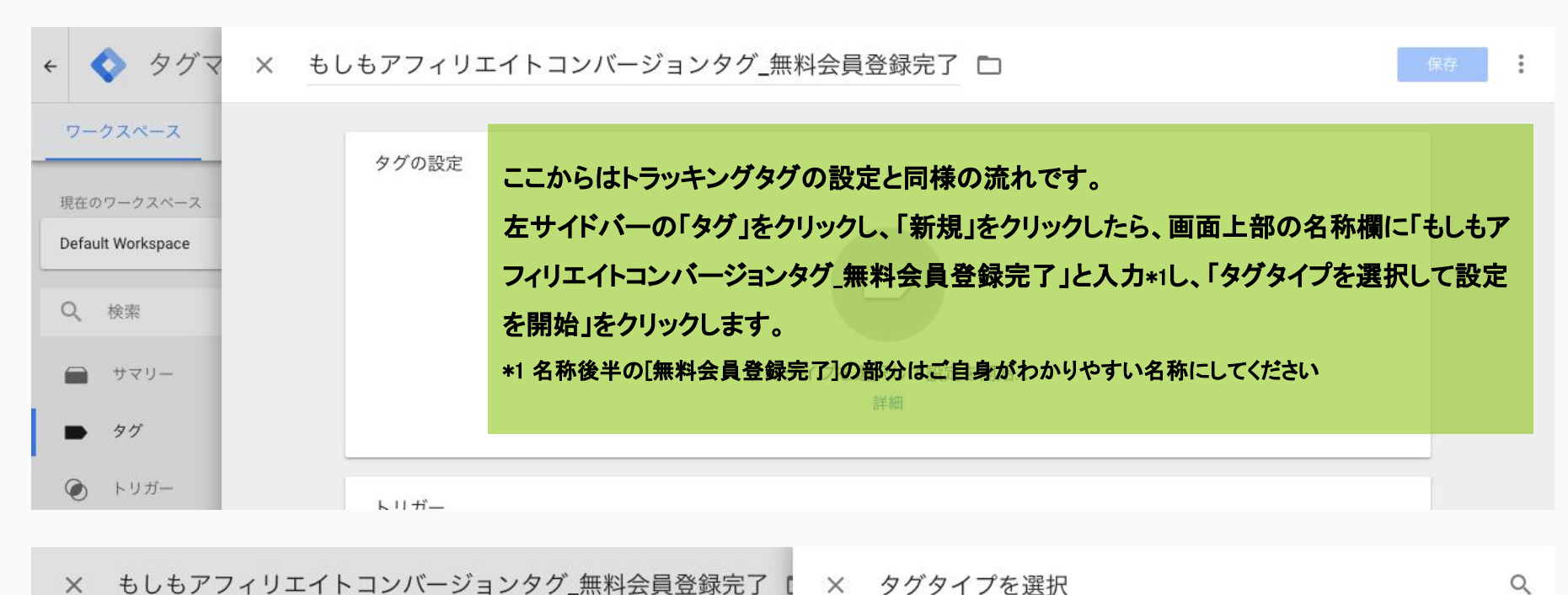

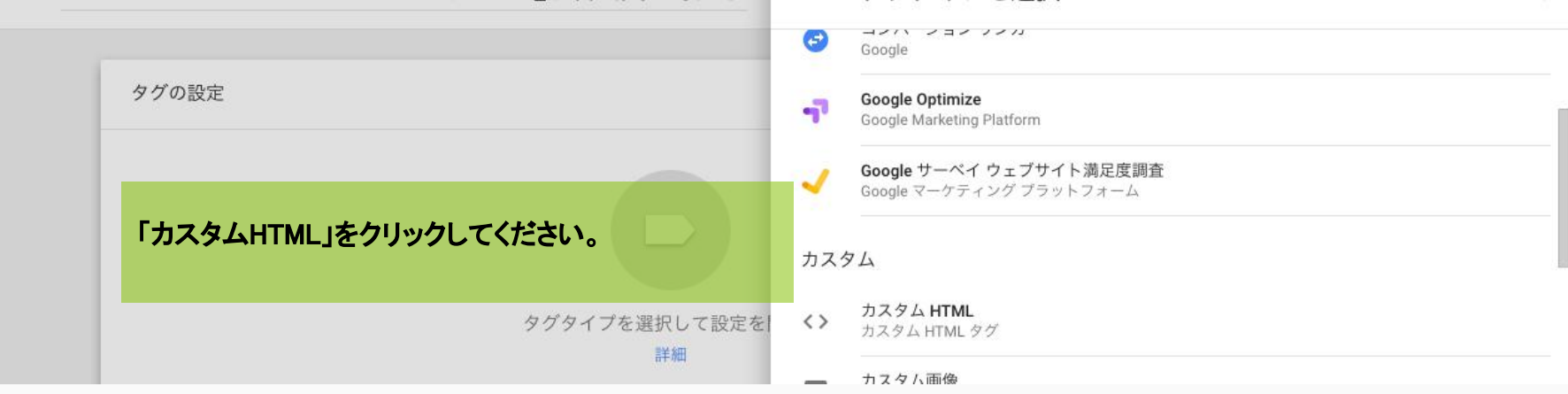

#### コンバージョンタグ:「タグ」新規作成、設定2

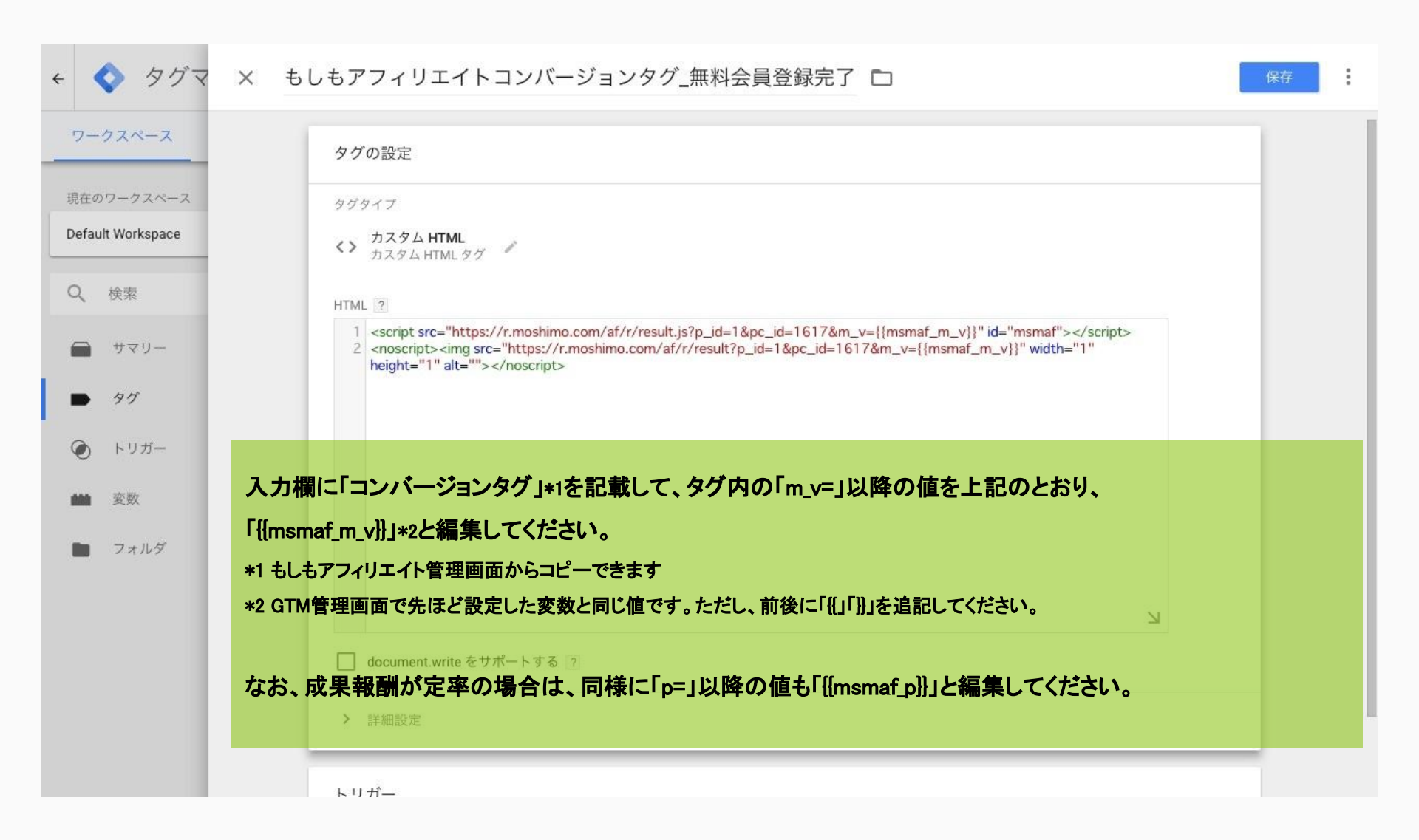

# コンバージョンタグ:「トリガー」新規作成、設定1

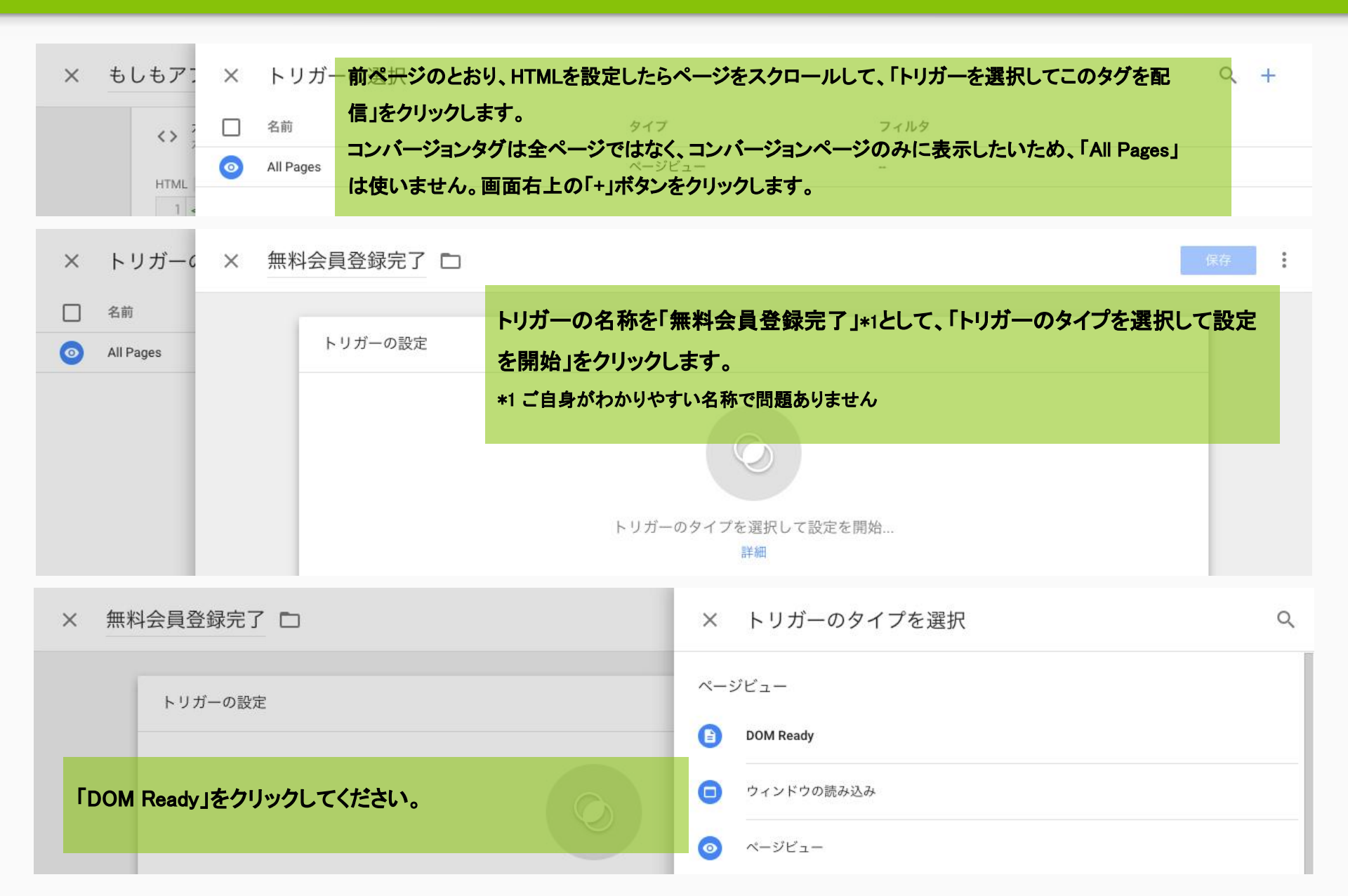

# コンバージョンタグ:「トリガー」新規作成、設定 2

| URLを入力してくだ | さい。                                      | ・」を選んで、 宋件Iよi Pa | ge URL」「呂む」とし、コンハーシ |  | MIT |  |
|------------|------------------------------------------|------------------|---------------------|--|-----|--|
| ここで設定したURL | のページが表示されたら                              | 。<br>、コンバージョンタグが | 表示されるようになります。       |  |     |  |
| 画面右上の「保存」  | をクリックしてください。                             |                  |                     |  |     |  |
|            | <ul> <li>ページビュー</li> </ul>               |                  |                     |  |     |  |
|            | このトリガーの発生場所                              |                  |                     |  |     |  |
|            | ○ すべてのページビュー                             | ● 一部のページビュー      |                     |  |     |  |
|            | イベント発生時にこれらすべての条件が true の場合にこのトリガーを配信します |                  |                     |  |     |  |
|            |                                          |                  |                     |  |     |  |

# サマリーページの状況確認

| 現在のワークスペース        | 立してたが                               | 时大师件。                  | -         |         | ナム眼のコンニム        |      |
|-------------------|-------------------------------------|------------------------|-----------|---------|-----------------|------|
| Default Workspace | 新しいタク<br>50 種類を超える中から<br>タグタイプを溜出しま | 現仕編集<br>Default Worksp | +<br>Pace | -       | 木公開のコンテナ        |      |
| Q、 検索             | ラクラインを逃去します。                        |                        |           |         |                 |      |
| サマリー              | 新しいタグを追加 >                          |                        |           |         |                 |      |
| ■ タグ              | 説明                                  | ワークスペース                | の変更       |         | タグを追加して、変更内容を公開 | 開してく |
| ▲ トリガー            | 左サイ                                 | (ドバー「サマ」               | リー」をクリック  | うしてください | <b>い</b> ださい。   |      |
|                   | 画面                                  | 下部の「ワーク                | スペースの変    | を更」欄に以  | 下の4つが並んでいる状!    | 態になり |
| <b>並</b> 変数       | 説明を編集ます。                            | もし数が足り                 | ていない場合    | 、このマニュ  | ∟アルの最初に戻って見直    | してくだ |
| フォルダ              | さい。                                 |                        |           |         |                 |      |
|                   | ワークスペースの変更                          |                        |           |         |                 |      |
|                   | 名前 个                                | タイプ                    | 変更        | 最終編集日   | ユーザー            |      |
|                   | msmaf_m_v                           | 变数                     | 追加済み      |         |                 | :    |
|                   | もしもアフィリエイトコンバージョンタグ_無料会<br>貝登録完了    | タグ                     | 追加済み      |         |                 | ÷    |
|                   | もしもアフィリエイトトラッキングタグ                  | タグ                     | 追加済み      |         |                 | *    |
|                   | 無料会員登録完了                            | トリガー                   | 追加済み      |         |                 | :    |

#### コンバージョンページのhtml内に変数を表示

ここまでで、GTM管理画面は一度置いておいて、貴社のコンバージョンページの設定をします。 ここまでのGTM設定によって、全ページのトラッキングタグ表示、コンバージョンページのコンバージョン タグ表示の準備ができました。

しかし、コンバージョンタグの変数「msmaf\_m\_v」\*1に代入する値が未設定です。この変数に代入する値はHTML上に表示する必要があります。

\*1 定率の場合は「msmaf\_p」も必要です

#### 変数への代入

以下をコンバージョンページのHTMLのGTMタグの直後に表示してください。「123abc」部分はコンバー

ジョンを特定するための貴社申込IDや購入IDを代入してください。

表示方法は貴社システム次第ですので、貴社エンジニアにご相談ください。

<script> var msmaf\_m\_v = ″123abc″; </script>

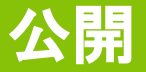

#### 前ページまでの設定が完了したら、いよいよGTM管理画面で公開できる状態です。

| < 🔷 タグマネー                                      | ジャ<br>example.com             | 会社<br>】 ▼      |                            |       | <b>::</b> @ :              |
|------------------------------------------------|-------------------------------|----------------|----------------------------|-------|----------------------------|
| ワークスペース バージ                                    | ョン 管理                         |                | GTM-                       | ワークスペ | ニースでの変更数: 4 プレビュー 公開       |
| 現在の<br>画面右上の公<br>Default Workspace<br>GTMに設定した | 開をクリックして、先に進る<br>こ内容を公開することがて | むことで、<br>できます。 | 現在編集中<br>Default Workspace | ÷     | 未公開のコンテナ                   |
| Q、 検索                                          | す。                            |                |                            |       |                            |
|                                                | 新しいタグを追加                      | >              |                            |       |                            |
| ● タグ                                           | 説明                            |                | ワークスペースの変更                 |       | タグを追加して、変更内容を公開してく<br>ださい。 |

[注意] GTMの設定がはじめての広告主様は、GTM自体が稼働するようにGTMのタグ埋め込みをする必要があります。 画面上部の【GTM-〇〇〇〇】をクリックすると、GTMのタグを取得できます。

#### 成果発生テスト

もしもアフィリエイト管理画面にログインして、タグ取得ページ \*1にあるボタンから成果発生テストをしてく ださい。

\*1 プロモーション一覧ページから遷移できます

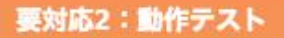

タグ埋め込みが完了したら以下より成果発生タグの動作テストを実施してください。テストは成果地点ごとに実施が必要です。 以下ボタンをクリックすると、別ウィンドウでランディングページが開きます。 別ウィンドウにてそのまま成果地点まで 成果管理ページで正常に成果発生を確認 例 ・「商品購入」が成果地点であれば、成 ・「会員登録」が成果地点であれば、成 ・1 成果発生はMAF管理画面の「成果管理ページ」で確認できます

成果発生タグの動作テストをする

プロモーション一覧ページ <u>https://secure.moshimo.com/af/merchant/promotion</u> 成果管理ページ https://secure.moshimo.com/af/merchant/result/search